## clearestate

## Step-by-Step Consultation Booking Process

## This document describes how advisors can book a free 30-minute consultation with ClearEstate on behalf of their clients

- 1) Go to the advisor help centre at <u>clearestate.com/partners/advisor-help-centre</u> or to your custom referral webpage supplied to you by ClearEstate.
- 2) Go to the date selector, choose a date/time convenient for the client and click on "Confirm"

| <b>3</b> 0 min                                                                                                    | SUN | MON       | TUE     | WED     | THU       | FRI             | SAT     | 10:30am Confirm |
|----------------------------------------------------------------------------------------------------|-----|-----------|---------|---------|-----------|-----------------|---------|-----------------|
| We are happy to provide this 30 min<br>consultation in order to answer some of<br>your questions and present our solutions for | 4   | 5         | 6       | 7       | 8         | 2               | 3<br>10 | 12:30pm         |
| families in need of estate planning or estate<br>settlement. The consultation will be done                                     | 11  | 12        | 13      | 14      | 15        | 16              | 17      | 1:00pm          |
| instructions to that effect.                                                                                                   | 18  | 19        | 20      | 21      | 22        | 23              | 24      | 1:30pm          |
| See you soon.                                                                                                    | 25  | 26        | 27      | 28      | 29        | 30              |         | 2:00pm          |
| The ClearEstate team                                                                                                    | S I | Eastern T | me - US | & Canad | a (10:38a | m) <del>-</del> |         | 2:30pm          |

3) Fill out the **CLIENT'S** contact information in the first fields for First Name, Last Name, Email, and Phone Number.

| First Name *   | Last Name * |
|----------------|-------------|
|                |             |
| Email *        |             |
|                |             |
| Add Guests     |             |
| Phone Number * |             |
|                |             |

4) If you have your client's permission to join the meeting, add yourself as an attendee by clicking on the "Add Guests" button and *then* entering your email in the "Guest Email(s) box when it appears.

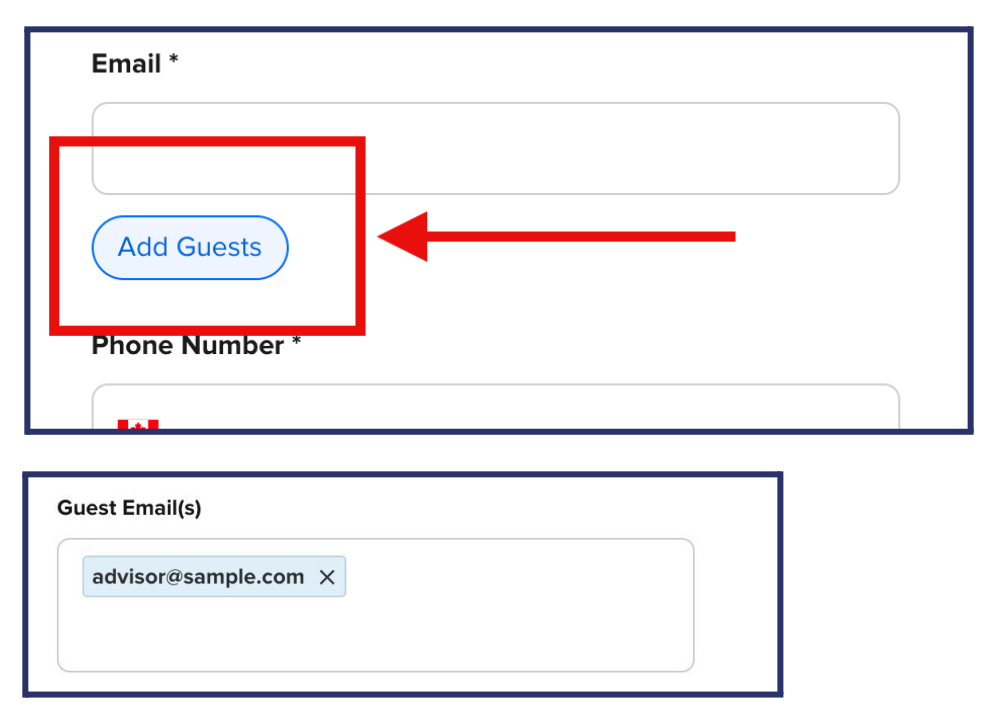

5) Fill out the rest of the required information about yourself and the client such as your contact information, the client's interest, their approximate estate value, etc.

| Interested In *                |  |
|--------------------------------|--|
| C Estate Planning              |  |
| C Estate Settlement            |  |
| Financial Advisor First Name * |  |
| Financial Advisor Last Name *  |  |
| Financial Advisor Email *      |  |
| Client Language Preference *   |  |
| C English                      |  |
| ◯ Francais                     |  |

6) Click on "Schedule Event" to complete the booking and you're done!

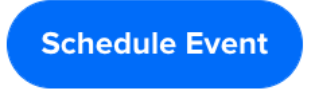